## RICORDATI DI CANCELLARE LA PRENOTAZIONE SE SEI IMPOSSIBILITATO A PRESENTARTI

- 6. DALLA PAGINA INIZIALE CLICCARE SU "I MIEI TICKET" PER VISUALIZZARE LE PRENOTAZIONI EFFETTUATE
- 7. SELEZIONARE LA PRENOTAZIONE DA CANCELLARE
- 8. CLICCARE SUL CESTINO E POI SU ELIMINA

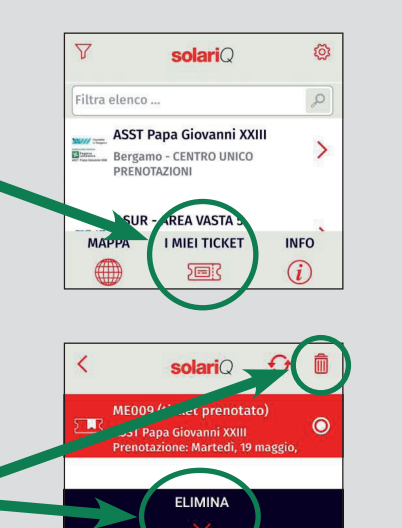

## *CUP Torre 6/B* Come prenotare con l'App SolariQ

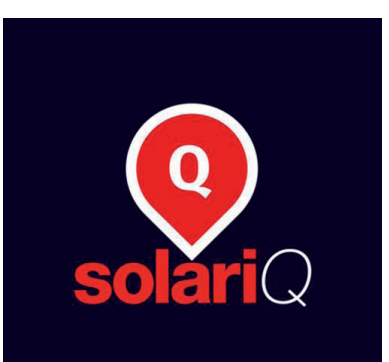

Sistema Socio Sanitario Cospedale di Bergamo ASST Papa Giovanni XXIII 1. SCARICA LA APP DA GOOGLE PLAY O DA APP STORE

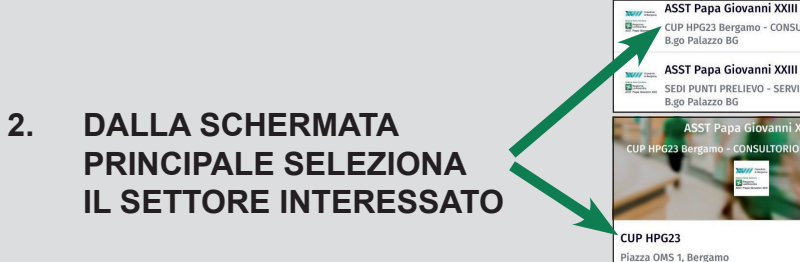

3. SCEGLI IL SERVIZIO CHE INTENDI PRENOTARE

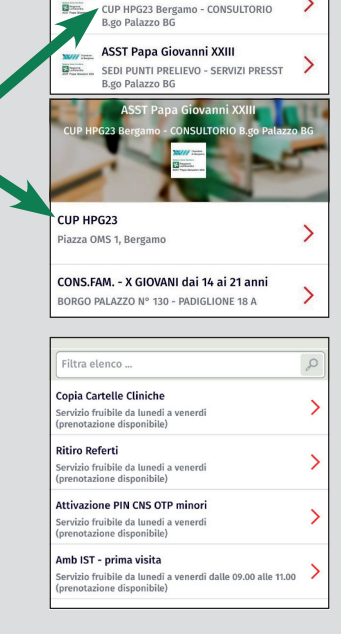

4. SCEGLI DATA E ORA TRA QUELLI DISPONIBILI

**OTTIENI IL TICKET** 

E ORA PRENOTATI

CON INDICATO DATA

5

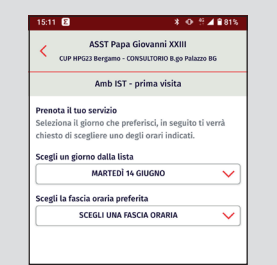

Anto UT - prima visita ASST Papa Giovanni XXIII Papa Giovanni XXIII Papa Covanni XXIII Papa Covanni XXIII Papa Covanni XXIII Companya Covanni XXIII Papa Covanni XXIII Papa Covann

PRESENTATI ALL'INGRESSO 47 - CUP TORRE 6/B MOSTRANDO IL TICKET DAL TELEFONO <u>SOLO 5 MINUTI PRIMA</u> RISPETTO AL TUO APPUNTAMENTO